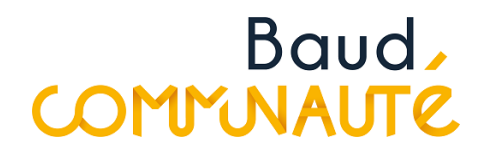

## Réception d'un dossier déposé sur le Guichet Numérique des Autorisations d'Urbanisme

Les pétitionnaires passeront par le guichet pour déposer leur demande : <u>https://gnau.megalis.bretagne.bzh/bc/gnau/#/</u>

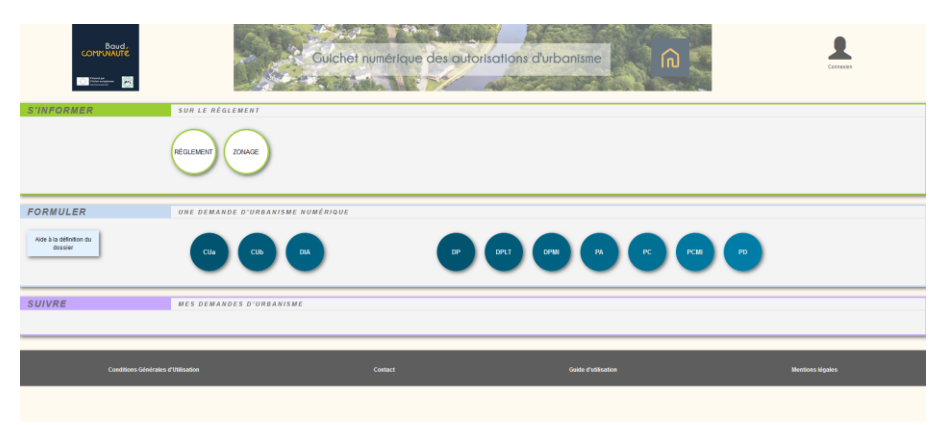

La réception par les services urbanisme se fait par Oxalis

Lorsque des dossiers sont en attente de réception par le service un chiffre rouge apparaît au niveau de l'onglet « demande en ligne »

| 11:29 Utilisateur connecté                    | blebrun                                                                                                    | Cliquez ici pour copier le code d'appairage SIG |                            |                        |                     |               |                      |                | Ox                      | OXALIS           |  |
|-----------------------------------------------|----------------------------------------------------------------------------------------------------|-------------------------------------------------|----------------------------|------------------------|---------------------|---------------|----------------------|----------------|-------------------------|------------------|--|
| élection 🗌 Intervenant 🔹 Dossiers à gérer (1) |                                                                                                    | Cat. à afficher Cat. pour la session            |                            |                        |                     | ○ par dossier |                      |                | Occurrence à rechercher | nce å rechercher |  |
|                                               | Dossier                                                                                                    | Phase courante                                  | Demandeur                  | Date dépôt 1 •         | Date limite         | Parcelle      | Adresse              | Туре           | Commune                 |                  |  |
| Dossiers à gérer                              | Complétude à vériter (SVE) (1)                                                                                                    |                                                 |                            |                        |                     |               |                      |                |                         |                  |  |
| Situations des dossiers                       |                                                                                                    |                                                 |                            |                        |                     |               |                      |                |                         |                  |  |
| Mon classeur personnel                        |                                                                                                    |                                                 |                            |                        |                     |               |                      |                |                         | 2                |  |
| Recherche rapide                              |                                                                                                    |                                                 |                            |                        |                     |               |                      |                |                         | 0                |  |
| Recherche préparée                            |                                                                                                    |                                                 |                            |                        |                     |               |                      |                |                         | 3                |  |
| Sélection externe                             |                                                                                                    |                                                 |                            |                        |                     |               |                      |                |                         |                  |  |
| Recherche avancée                             | Messages                                                                                                    |                                                 |                            |                        | Histor              | ique des      | actions              |                |                         |                  |  |
|                                               | PC 056010 17 BI 057<br>Demande de rebuil de l'autorisation pa                                                                                                    | par pétitionnaire en date                       |                            |                        |                     |               |                      |                | *                       |                  |  |
| tographie 🛞 🕞                                 | 4/3/011/0221 012/2021 012/2021 012/20221 012/20220 012/20220 012/20220 012/20220 012/20220 012/20220 012/20220 012/20220 012/20220 012/20220 012/20220 012/20220 012/20220 012/2020000000000 |                                                 |                            |                        |                     |               |                      |                | v                       |                  |  |
|                                               | ▼ Actions hétier                                                                                                    |                                                 |                            |                        |                     |               |                      |                |                         |                  |  |
|                                               | Demande en Dépôt rapide D                                                                                                    | lépőt avancé Ciót.<br>dos                       | re de Décision<br>siers CU | is des Transm<br>Iégal | ssion Tran<br>Ité s | smission      | Gestion<br>affichage | ion de<br>ints |                         | <u> </u>         |  |
| ۵                                             |                                                                                                    | Páta                                            |                            |                        |                     |               |                      |                |                         |                  |  |

Vous devez cliquer sur cet onglet. Une nouvelle fenêtre s'ouvre :

| 14/03/2022 Version Oxalis 3.3.0 Module actif OXALISBUREA                                                            |                                                                                                    |                                                                         |                                                                                                    |                                                                                                    | BUREAUADS                                                                                                    |                                                                                      |                                                                                                    | ~                                                                                                    |  |
|----------------------------------------------------------------------------------------------------|----------------------------------------------------------------------------------------------------|-------------------------------------------------------------------------|----------------------------------------------------------------------------------------------------|----------------------------------------------------------------------------------------------------|----------------------------------------------------------------------------------------------------|--------------------------------------------------------------------------------------|----------------------------------------------------------------------------------------------------|----------------------------------------------------------------------------------------------------|--|
| 11:30 Utilisateur connecté blebrun                                                                                  |                                                                                                    |                                                                         |                                                                                                    | Cliquez (ci pour copier                                                                                                    | ()XALIS                                                                                                    |                                                                                      |                                                                                                    |                                                                                                    |  |
| mande                                                                                                    | s déposées en l                                                                                                    | igne                                                                    |                                                                                                    |                                                                                                    |                                                                                                    |                                                                                      |                                                                                                    |                                                                                                    |  |
| Deman                                                                                                    | des à valider (                                                                                                    | ) Demandes en er                                                        | reur                                                                                                    |                                                                                                    |                                                                                                    |                                                                                      |                                                                                                    |                                                                                                    |  |
| Commune                                                                                                    |                                                                                                    | Date de transm                                                          | ission par le pétitionnaire                                                                                                    | Identifiant du déposa                                                                                                    | nt                                                                                                    |                                                                                      |                                                                                                    |                                                                                                    |  |
| amilie de dossier                                                                                                   |                                                                                                    | Numéro de de                                                            | maride                                                                                                    | Demandeur                                                                                                    |                                                                                                    |                                                                                      |                                                                                                    |                                                                                                    |  |
|                                                                                                    |                                                                                                    | Tion de demas                                                           |                                                                                                    | L Adverte di conint                                                                                                    |                                                                                                    |                                                                                      |                                                                                                    |                                                                                                    |  |
|                                                                                                    |                                                                                                    |                                                                         | in the second                                                                                                    |                                                                                                    | The cool as project                                                                                                    |                                                                                      |                                                                                                    |                                                                                                    |  |
| Ferme                                                                                                    | Rechercher                                                                                                    | 1                                                                       | 14 demandes e                                                                                                    | n attente ont été trouvées                                                                                                    |                                                                                                    |                                                                                      |                                                                                                    |                                                                                                    |  |
| ende d                                                                                                    | anuméro Deman                                                                                                    | de déposée entre a                                                      | ujourd'hui et il y a 3 jours                                                                                                    | Demande déposée entre 7 et 9 jours                                                                                                    |                                                                                                    |                                                                                      |                                                                                                    |                                                                                                    |  |
|                                                                                                    | Deman                                                                                                    | de déposée entre 4                                                      | et 6 jours                                                                                                    | Demande déposée il y a 10 jours ou p                                                                                                    | lus                                                                                                    | 1                                                                                    |                                                                                                    |                                                                                                    |  |
| uméro                                                                                                    | Type demande                                                                                                    | Type dossier                                                            | Date de transmission                                                                                                    | Demandeur                                                                                                    | ID déposant                                                                                                    | Parcelles                                                                            | Adresse du projet                                                                                                    | Commune                                                                                                    |  |
|                                                                                                    | Dépôt dossier                                                                                                    | PC                                                                      | 16/02/2022 09:01:04                                                                                                    | M. Lesage Pierre                                                                                                    | checkup_sve@operis.fr                                                                                                    | AB 20                                                                                | Rue de Marseille 44800 OperisVille                                                                                                    | OperisVille                                                                                                    |  |
|                                                                                                    |                                                                                                    |                                                                         |                                                                                                    |                                                                                                    |                                                                                                    |                                                                                      |                                                                                                    | the state of the state of the                                                                                                    |  |
| 8<br>6                                                                                                    | Dépôt dossier                                                                                                    | PC                                                                      | 17/02/2022 12:24:04                                                                                                    | M. Lesage Pierre                                                                                                    | checkup_sve@operis.fr                                                                                                    | AB 20                                                                                | Rue de Marseille 44800 OperisVIIIe                                                                                                    | OperisVille                                                                                                    |  |
| a<br>6<br>7                                                                                                    | Dépôt dossier<br>Dépôt dossier                                                                                                    | PC<br>CUa                                                               | 17/02/2022 12:24:04<br>17/02/2022 14:42:02                                                                                                    | M. Lesage Pierre<br>Mme test test                                                                                                    | ext-romain.ledru@operis.fr                                                                                                    | AB 20                                                                                | Rue de Marseille 44800 OperisVille<br>Rue 17000 OperisVille                                                                                                    | OperisVille                                                                                                    |  |
| 6<br>Z<br>24                                                                                                    | Dépôt dossier<br>Dépôt dossier<br>Dépôt dossier                                                                                                    | PC<br>CUa<br>CUa                                                        | 17/02/2022 12:24:04<br>17/02/2022 14:42:02<br>14/03/2022 10:10:06                                                                                                    | M. Lesage Pierre<br>Mme test test<br>Mme LIDURIN LE LOIR Fabiene                                                                                                    | checkup_sve@operis.fr<br>ext-romain.ledru@operis.fr<br>mairie.la.chapelle.neuve@wana                                                                                                    | AB 20<br>ZE 56                                                                       | Rue de Marseille 44800 OperisVille<br>Rue 17000 OperisVille<br>6 Rue de Limbratel 56500 OperisVille                                                                                                    | OperisVille<br>OperisVille<br>OperisVille                                                                                                    |  |
| 24<br>19                                                                                                    | Dépôt dossier<br>Dépôt dossier<br>Dépôt dossier<br>Dépôt dossier                                                                                                    | PC<br>CUa<br>CUa<br>CUa                                                 | 17/02/2022 12:24:04<br>17/02/2022 14:42:02<br>14/03/2022 10:10:06<br>14/03/2022 10:11:06                                                                                                    | M. Lesage Pierre<br>Mme test test<br>Mme LIDURIN LE LOIR Fabiene<br>Mme Péron Audrey                                                                                                    | checkup_sve@operis.tr<br>ext-romain.ledru@operis.tr<br>mairie.la.chapelle.neuve@wana<br>urba@saint-barthelemy56.tr                                                                                                    | AB 20<br>ZE 56<br>AB 101                                                             | Rue de Marseille 44800 OperisVille<br>Rue 17000 OperisVille<br>6 Rue de Limbratel 56500 OperisVille<br>1 Rue de la Mairie 56150 OperisVille                                                                                                    | OperisVille<br>OperisVille<br>OperisVille<br>OperisVille                                                                                                    |  |
| 24<br>27<br>27                                                                                                    | Dépôt dossier<br>Dépôt dossier<br>Dépôt dossier<br>Dépôt dossier<br>Dépôt dossier                                                                                                    | PC<br>CUa<br>CUa<br>CUa<br>CUa                                          | 17/02/2022 12:24:04<br>17/02/2022 14:42:02<br>14/03/2022 10:10:06<br>14/03/2022 10:11:06<br>14/03/2022 10:12:07                                                                                                    | M. Lesage Pierre<br>Mme test test<br>Mme LIDURIN LE LOIR Fabiene<br>Mme Péron Audrey<br>Mme GUEGANIC Lénaig                                                                                                    | checkup_sve@operis.fr<br>ext-romain.ledru@operis.fr<br>mairie.la.chapelle.neuve@wana<br>urba@saint-barthelemy56.fr<br>lenaig.gueganic56310@gmail.c                                                                                                    | AB 20<br>ZE 56<br>AB 101                                                             | Rue de Marseille 44900 OperisVille<br>Rue 17000 OperisVille<br>6 Rue de Limbralet 56500 OperisVille<br>1 Rue de la Mairie 56150 OperisVille<br>66 Lann Georges 56310 OperisVille                                                                                                    | OperisVille<br>OperisVille<br>OperisVille<br>OperisVille<br>OperisVille                                                                                                    |  |
| 24<br>19<br>27<br>29                                                                                                | Dépôt dossier<br>Dépôt dossier<br>Dépôt dossier<br>Dépôt dossier<br>Dépôt dossier<br>Dépôt dossier                                                                                                    | PC<br>CUa<br>CUa<br>CUa<br>CUa<br>CUa<br>CUa                            | 17/02/2022 12:24:04<br>17/02/2022 14:42:02<br>14/03/2022 10:10:06<br>14/03/2022 10:11:06<br>14/03/2022 10:12:07<br>14/03/2022 10:13:07                                                                                                    | M. Lesage Pierre<br>Mme testtest<br>Mme LIDURIN LE LOIR Fabiene<br>Mme Péron Audrey<br>Mme GUEGANIC Lénaig<br>Mme LE PABIC Nadia                                                                                                    | checkup_sve@opens.fr<br>ext-romain.ledru@opens.fr<br>mairie.la.chapelle.neuve@wana<br>urba@saint-batthelemy56.fr<br>lenaig.gueganic56310@gmail.c<br>nadiaig.56@hotmail.fr                                                                                                    | AB 20<br>ZE 56<br>AB 101<br>AC 0032                                                  | Rue de Marseille 4400 Operis/ille<br>Rue 17000 Operis/ille<br>6 Rue de Limbratel 5650 Operis/ille<br>1 Rue de la Marie 56150 Operis/ille<br>66 Lann Georges 56310 Operis/ille<br>2 Rue Jeans Sebastien Bach 56930 Operis/ille                                                                                                    | OperisVille<br>OperisVille<br>OperisVille<br>OperisVille<br>OperisVille                                                                                                    |  |
| 24<br>22<br>27<br>29<br>23                                                                                          | Dépôt dossier<br>Dépôt dossier<br>Dépôt dossier<br>Dépôt dossier<br>Dépôt dossier<br>Dépôt dossier<br>Dépôt dossier                                                                                                    | PC<br>CUa<br>CUa<br>CUa<br>CUa<br>CUa<br>CUa<br>CUa                     | 17/02/2022 12:24:04<br>17/02/2022 14:42:02<br>14/03/2022 10:10:06<br>14/03/2022 10:11:06<br>14/03/2022 10:12:07<br>14/03/2022 10:13:07<br>14/03/2022 10:15:06                                                                                                    | M. Lesage Pierre<br>Mme tast test<br>Mme LIDURIN LE LOIR Fabiene<br>Mme GUECANIC Lénaig<br>Mme GUECANIC Lénaig<br>Mme GENUT SANDRINE                                                                                                    | checkup_sve@opens.fr<br>ext-romain.ledru@opens.fr<br>mairie.la.chapelle.neuve@wana<br>urba@saint-batthelemy56.fr<br>lenaig.gueganic56310@gmail.c<br>nadialp.56@hotmail.fr<br>urbanisme@mairie-baud.fr                                                                                                    | AB 20<br>ZE 56<br>AB 101<br>AC 0032<br>AH 0120                                       | Rue de Marselle 4400 OperisVille<br>Rue 17000 OperisVille<br>0 Rue de Linotratis 5650 OperisVille<br>1 Rue de la Maine 56150 OperisVille<br>66 Lann Georges 56310 OperisVille<br>2 Rue Jean Sebastien Bach 56930 OperisVille<br>16 Route de Lommé 55150 OperisVille                                                                                                    | OperisVille OperisVille OperisVille OperisVille OperisVille OperisVille OperisVille                                                                                                    |  |
| 24<br>22<br>29<br>22<br>29<br>23<br>25                                                                              | Dépôt dossier<br>Dépôt dossier<br>Dépôt dossier<br>Dépôt dossier<br>Dépôt dossier<br>Dépôt dossier<br>Dépôt dossier<br>Dépôt dossier                                                                                      | PC<br>CUa<br>CUa<br>CUa<br>CUa<br>CUa<br>CUa<br>CUa<br>CUa              | 17/02/2022 12:24:04<br>17/02/2022 14:42:02<br>14/03/2022 10:10:06<br>14/03/2022 10:11:06<br>14/03/2022 10:11:06<br>14/03/2022 10:12:07<br>14/03/2022 10:13:06<br>14/03/2022 10:15:06                                                                                                    | M. Lesage Pierre<br>Mme toUCIRN LE LOIR Fablene<br>Mme DUCIRN LE LOIR Fablene<br>Mme GUEGANIC Lénaig<br>Mme GUEGANIC Lénaig<br>Mme GENUIT SANDRINE<br>Mme GEB                                                                                                    | checkup_sve@operis.fr<br>ext-romain.ledru@operis.fr<br>matiria la.chapelle neuve@wana<br>urba@saint-batthetemy56.fr<br>lenaip.gueganic56310@gmail.c<br>nadalp.56@hotmail.fr<br>urbanisme@matire-baud.fr<br>biebrun@baudcom.bb                                                                                                    | AB 20<br>ZE 56<br>AB 101<br>AC 0032<br>AH 0120<br>XD 111                             | Rue de Marselle 44800 Operis/Nile<br>Rue 17000 Operis/Nile<br>6 Rue de Lumbrafet 56500 Operis/Nile<br>1 Rue de la Maire 68150 Operis/Nile<br>66 Lano Cecores 55310 Operis/Nile<br>2 Rue Jean Sebastien Bach 56930 Operis/Nile<br>15 Route de Loomie 58150 Operis/Nile<br>12 Rue 301 45000 Operis/Nile                                                                                                    | OperisVille<br>OperisVille<br>OperisVille<br>OperisVille<br>OperisVille<br>OperisVille<br>OperisVille                                                                                                    |  |
| a<br>6<br>7<br>24<br>19<br>27<br>29<br>23<br>23<br>25<br>25                                                         | Dépôt dossier<br>Dépôt dossier<br>Dépôt dossier<br>Dépôt dossier<br>Dépôt dossier<br>Dépôt dossier<br>Dépôt dossier<br>Dépôt dossier<br>Dépôt dossier                                                                     | PC<br>CUa<br>CUa<br>CUa<br>CUa<br>CUa<br>CUa<br>CUa<br>CUa              | 17/02/2022 12:24:04<br>17/02/2022 14:42:02<br>14/03/2022 14:42:02<br>14/03/2022 10:10:06<br>14/03/2022 10:10:06<br>14/03/2022 10:10:07<br>14/03/2022 10:16:06<br>14/03/2022 10:17:06                                                                                                    | M. Lesage Pierre<br>Mme toURIN LE LOIR Fabiene<br>Mme DURIN LE LOIR Fabiene<br>Mme De Péron Audrey<br>Mme LE PAIIC Nada<br>Mme CENUIT SANDRINE<br>Mme Leb Bé<br>Mme Corderoch Laure                                                                                                    | checkup_sve@operis.fr<br>ext-romain.ledu@operis.fr<br>matire.la.chapello.neuve@wana<br>urba@saint-batholemy56.fr<br>lenaig.gueganic55310@gmail.c<br>nadaigs.fo@ptormail.tr<br>urbanisme@matire-baud.tr<br>biebrun@baudcom.bbh<br>lcorderoch@baudcom.bbh                                                                                                    | AB 20<br>ZE 56<br>AB 101<br>AC 0032<br>AH 0120<br>XD 111                             | Rus de Marsellie 4400 Opensiville           Rus 1700 Opensiville           Rus de Lumbratel 5550 Opensiville           Blaus de Lumbratel 5550 Opensiville           Glaus de Lumbratel 5550 Opensiville           Glaus de Lambratel 5550 Opensiville           Blaus de Lambratel 5550 Opensiville           Status de Lambratel 5550 Opensiville           Status de Lambratel 5550 Opensiville           Lambratel 5550 Opensiville           Lambratel 5550 Opensiville           Lambratel 5550 Opensiville           Lambratel 5550 Opensiville              | OperisVille<br>OperisVille<br>OperisVille<br>OperisVille<br>OperisVille<br>OperisVille<br>OperisVille<br>OperisVille<br>OperisVille                                                                                                    |  |
| 6<br>7<br>24<br>19<br>27<br>29<br>23<br>23<br>25<br>26<br>28                                                        | Dépôt dossier<br>Dépôt dossier<br>Dépôt dossier<br>Dépôt dossier<br>Dépôt dossier<br>Dépôt dossier<br>Dépôt dossier<br>Dépôt dossier<br>Dépôt dossier<br>Dépôt dossier                                                    | PC<br>CUa<br>CUa<br>CUa<br>CUa<br>CUa<br>CUa<br>CUa<br>CUa<br>CUa<br>CU | 17/02/2022 12:24:04<br>17/02/2022 14:42:02<br>14:03/2022 10:10:06<br>14:03/2022 10:10:06<br>14:03/2022 10:10:06<br>14:03/2022 10:10:07<br>14:03/2022 10:10:07<br>14:03/2022 10:10:07<br>14:03/2022 10:10:08                                                                                                    | M Lesape Pierre<br>Mme tost test<br>Mme DUCIRN LE LOIR Fablene<br>Mme Piron Audrey<br>Mme GENUT SANDRINE<br>Mme CENUT SANDRINE<br>Mme Center Sand<br>Mme Conterch Laure<br>Mme Conterch Laure                                                                                                    | checkug_svejlöperis fr<br>ent-romain ledrupRoperis fr<br>mainte lachtellen neuvejRyana<br>urbagRsaint-batthelemp6 fr<br>lenaig gueganic56310g(gmail c<br>nadalig 56gRohmail fr<br>urbanisme (Rmainte-baud fr<br>biebrungRbaudsom tah<br>loorderschigtbaudsom tah<br>formoperisgRigeromail com                                                                                                    | AB 20<br>ZE 56<br>AB 101<br>AC 0032<br>AH 0120<br>XD 111                             | Rus de Marselle 4480 Opersiville<br>Rus 1700 Opersiville<br>6 Rus 0 Lunozatel 5503 Opersiville<br>1 Rus de Lundzatel 55130 Opersiville<br>6 Lanc 4orps 55131 Opersiville<br>2 Rus Jan Sebasten Bath. 5633 Opersiville<br>15 Rus de Lonné 5453 Opersiville<br>12 Rus a Gauti 45000 Opersiville<br>8 Luno Dita Lanno 5456 Opersiville<br>Placo de la Gare 7000 Opersiville                                                                                                    | OperisVille<br>OperisVille<br>OperisVille<br>OperisVille<br>OperisVille<br>OperisVille<br>OperisVille<br>OperisVille<br>OperisVille                                                                                                    |  |
| 6<br>7<br>24<br>19<br>27<br>28<br>23<br>25<br>25<br>28<br>20                                                        | Dépôt dossier<br>Dépôt dossier<br>Dépôt dossier<br>Dépôt dossier<br>Dépôt dossier<br>Dépôt dossier<br>Dépôt dossier<br>Dépôt dossier<br>Dépôt dossier<br>Dépôt dossier                                                    | PC<br>CUa<br>CUa<br>CUa<br>CUa<br>CUa<br>CUa<br>CUa<br>CUa<br>CUa<br>CU | 17022022 122404<br>17022022 1244202<br>14032022 10.10.06<br>14032022 10.10.06<br>14032022 10.1207<br>14032022 10.13.07<br>14032022 10.15.06<br>14032022 10.15.06<br>14032022 10.15.08<br>14032022 10.18.08                                                                                                    | M Lessap Pierre<br>Mime Insteat<br>Mime LIDURRN LE LOIR Fabiene<br>Mime UEGNAUSE<br>Mime CUEGNAUC Linning<br>Mime LE PARIC Nadia<br>Mime LE PARIC Nadia<br>Mime Conterch Laure<br>Mime Conterch Laure<br>Mime Conterch Laure<br>Mime Conterch Laure                                                 | checkug_sveligioens st<br>ext-ormain tearliperien st<br>maine la.chapelle.neuve@vana<br>urbat@saint-batthelemp6.st<br>Inaciaguegancic63310@gmail.c<br>nacialp.56@hotmail.k<br>urbanisme@imaine-baud.d?<br>bietorun@baudcom.bah<br>formoperisgl@yopmail.com<br>j.boitarg@goste.net                                                                                                    | AB 20<br>ZE 56<br>AB 101<br>AC 0032<br>AH 0120<br>XD 111<br>YH 144                   | Ruo de Marsellie 4400 Opensiville<br>Ruo 1700 Opensiville<br>6 Ruo 4 tumboratel 5550 Opensiville<br>1 Ruo de la Maria 55150 Opensiville<br>2 Ruo Jean Sebasten Bach 5630 Opensiville<br>2 Ruo Jean Schmäd 5630 Opensiville<br>1 Ruo e a Cautt 45000 Opensiville<br>2 Livo Jean Lamis 5650 Opensiville<br>Place de la Gare 5700 Opensiville<br>7 Locmant 5030 Opensiville                                                                                                    | OperisVille OperisVille Operis |  |
| a<br>5<br>7<br>24<br>19<br>27<br>29<br>23<br>25<br>25<br>25<br>22<br>28<br>20<br>22<br>20<br>22                     | Dépôt dossier<br>Dépôt dossier<br>Dépôt dossier<br>Dépôt dossier<br>Dépôt dossier<br>Dépôt dossier<br>Dépôt dossier<br>Dépôt dossier<br>Dépôt dossier<br>Dépôt dossier<br>Dépôt dossier<br>Dépôt dossier<br>Dépôt dossier | PC<br>CUa<br>CUa<br>CUa<br>CUa<br>CUa<br>CUa<br>CUa<br>CUa<br>CUa<br>CU | 17/02/2022 12:24/04<br>17/02/2022 14:42:02<br>14/02/2022 10:10:06<br>14/03/2022 10:10:06<br>14/03/2022 10:10:07<br>14/03/2022 10:10:07<br>14/03/2022 10:10:06<br>14/03/2022 10:10:06<br>14/03/2022 10:20:05<br>14/03/2022 10:20:05                                                                                                    | M Lessap Piere<br>Mine lust test<br>Mine LUDRRN LE LOIR Fablene<br>Mine OELEKAND Lénaig<br>Mine GELEKAND Lénaig<br>Mine GENUT SAURDRINE<br>Mine Carderoch Laure<br>Mine Carderoch Laure<br>Mine Carderoch Laure<br>Mine LER LLEGO Isabelée                                                          | chectug_swellpoents fr<br>ext-romain teloritigeorents fr<br>mainte la chapetien neuvellpoanta<br>urbagits ante-batterieterigeoff<br>lenais pueganic/5311gigrmain<br>lenais pueganic/5311gigrmain<br>bietorumgbaudoom bah<br>leorderochigibaudoom bah<br>leorderochigibaudoom bah<br>leorderochigibaudoom bah<br>urbanismegibagiopemail.com<br>urbanismegibagiopemail.com                                                                                                    | AB 20<br>ZE 56<br>AB 101<br>AC 0032<br>AH 0120<br>XD 111<br>YH 144<br>ZB 46          | Rus de Marsellie 44800 Opensville<br>Rus 17000 Opensville<br>0 Rus de Lumbrati 56900 Opensville<br>0 Elam Georges 55310 Opensville<br>2 Rus Jans Basteire Bach 5630 Opensville<br>15 Rus de Lommé 55510 Opensville<br>12 Rus Jans Basteire Bach 5630 Opensville<br>12 Rus Jans 2600 Opensville<br>8 Litu-0 Dit Lamns 56800 Opensville<br>Place de la Gase 7000 Opensville<br>7 Lomania 50310 Opensville<br>5 Rus Jans-Basteire Bank 3000 Opensville                                                                                                    | OperisVille OperisVille OperisVille OperisVille OperisVille OperisVille OperisVille OperisVille OperisVille OperisVille OperisVille OperisVille OperisVille OperisVille OperisVille                                                                                                    |  |
| 2<br>2<br>2<br>2<br>2<br>2<br>2<br>2<br>2<br>2<br>2<br>2<br>2<br>2<br>2<br>2<br>2<br>2<br>2                         | Dépôt dossier<br>Dépôt dossier<br>Dépôt dossier<br>Dépôt dossier<br>Dépôt dossier<br>Dépôt dossier<br>Dépôt dossier<br>Dépôt dossier<br>Dépôt dossier<br>Dépôt dossier<br>Dépôt dossier<br>Dépôt dossier<br>Dépôt dossier | PC<br>CUa<br>CUa<br>CUa<br>CUa<br>CUa<br>CUa<br>CUa<br>CUa<br>CUa<br>CU | 17/02/2022 12.24/04<br>17/02/2022 14.42/02<br>14/03/2022 10.10/06<br>14/03/2022 10.12/07<br>14/03/2022 10.12/07<br>14/03/2022 10.13/07<br>14/03/2022 10.15/06<br>14/03/2022 10.15/06<br>14/03/2022 10.20/05<br>14/03/2022 10.20/05<br>14/03/2022 10.20/05                                                                                                    | M Lesspe Pierre<br>Minne batteit<br>Minne LUDURRI LE LOIR Fabiene<br>Minne Périon Audrey<br>Minne GUECANIO Lénaig<br>Minne LUERAND Lénaig<br>Minne GERVLIT SANDRINE<br>Minne Gotteit Paida<br>Minne Gotteit Paida<br>Minne Gotteit Paida<br>Minne Gotteit Paida<br>Minne Societti<br>Minne Societti | checkug_sveligoens st<br>ext-omain teatigoens st<br>maine i.a. chapelle neuve@vana<br>urbagisaine-batthelemp6.st<br>lenaig puepanici63310@gmail.c<br>nadalg 56@chomail.s<br>urbanisme@maine-baud.s<br>battrung@vandoom.bb<br>ferropensist@@vpomail.com<br>i_boitsg@goots.net<br>urbanisme@meirand.s<br>urba56@jopomail.f                                                                                                    | AB 20<br>ZE 56<br>AB 101<br>AC 0032<br>AH 0120<br>XD 111<br>YH 144<br>ZB 46<br>ZM 10 | Ruo de Marsellie 4400 Opensiville<br>Ruo 1700 Opensiville<br>6 Rud e Lumbratel 5550 Opensiville<br>6 Rum Ceorges 5510 Opensiville<br>6 Lann Ceorges 5510 Opensiville<br>16 Ruot de Locrainé 55150 Opensiville<br>18 Ruot de Locrainé 55150 Opensiville<br>18 Ruot de Lacrainé 55150 Opensiville<br>B Lauro De Lauro 55850 Opensiville<br>Place de la Gare 9700 Opensiville<br>7 Locrana 5030 Opensiville<br>5 Ruot Jaco Badjate Barra 35000 Opensiville<br>Pard Cearen 9510 Opensiville                                                                             | OperisVille OperisVille Operis |  |
| 24<br>7<br>24<br>22<br>22<br>22<br>23<br>25<br>25<br>25<br>25<br>25<br>25<br>25<br>25<br>25<br>25<br>25<br>25<br>25 | Dépôt dossier<br>Dépôt dossier<br>Dépôt dossier<br>Dépôt dossier<br>Dépôt dossier<br>Dépôt dossier<br>Dépôt dossier<br>Dépôt dossier<br>Dépôt dossier<br>Dépôt dossier<br>Dépôt dossier<br>Dépôt dossier                  | PC<br>CUa<br>CUa<br>CUa<br>CUa<br>CUa<br>CUa<br>CUa<br>CUa<br>CUa<br>CU | 17/02/2022 12:24/04<br>17/02/2022 14:42:02<br>14/03/2022 10:10:06<br>14/03/2022 10:10:06<br>14/03/2022 10:12:07<br>14/03/2022 10:12:07<br>14/03/2022 10:15:06<br>14/03/2022 10:16:07<br>14/03/2022 10:21:06<br>14/03/2022 10:21:06<br>14/03/202 | M LesspePierre<br>Minne last test<br>Minne LUDURRI LE LOIR Fablene<br>Minne Přetni Audrop a<br>Minne LE PABIC Hadia<br>Minne CERLITS ANARINIE<br>Minne Les Bié<br>Minne Cortextor Laure<br>Mi Pél Brad<br>Minne LE BELLEGO Isabelle<br>Minne abc def                                                | checkag, weigspers it<br>ext-omain keloppenis it<br>maints chapete neoro@wana<br>urbalgsand bathkelong it<br>hanig purgancisco 100 (genali<br>charig purgancisco 100 (genali<br>hanig purgancisco 100 (genali<br>hanig purgancisco 100 (genali<br>hanig purgancisco 100 (genali<br>betar genali<br>betar genali<br>betar genali<br>kondersch genali<br>hanig purgancisco 100 (genali<br>betar genali<br>betar genali<br>kondersch genali<br>hanis genali<br>to that sim genali<br>to that sim genali | AB 20<br>ZE 56<br>AB 101<br>AC 0032<br>AH 0120<br>XD 111<br>YH 144<br>ZB 46<br>ZM 10 | Rus de Marsellie 44800 Opensiville<br>Rus 17000 Opensiville<br>8 Rud et Lumbratif 55500 Opensiville<br>6 Rund et Lumbratif 55500 Opensiville<br>6 Lum Ceorges 55310 Opensiville<br>15 Rudu des Lommis 55510 Opensiville<br>12 Rus 4 and 85800 Opensiville<br>12 Rus 4 and 85800 Opensiville<br>8 Lite-0 CH Lumnis 56850 Opensiville<br>Place de la Caer 27000 Opensiville<br>7 Lomanta 50310 Opensiville<br>Part de la Caerte 1000 Opensiville<br>Part de la Caerte 87000 Opensiville<br>Part de la Caerte 87000 Opensiville<br>Part de la Caerte 87000 Opensiville | OperisVille OperisVille Operis |  |
| 2<br>2<br>2<br>2<br>2<br>2<br>2<br>2<br>2<br>2<br>2<br>2<br>2<br>2<br>2<br>2<br>2<br>2<br>2                         | Dépôt dossier<br>Dépôt dossier<br>Dépôt dossier<br>Dépôt dossier<br>Dépôt dossier<br>Dépôt dossier<br>Dépôt dossier<br>Dépôt dossier<br>Dépôt dossier<br>Dépôt dossier<br>Dépôt dossier                                   | PC<br>CUa<br>CUa<br>CUa<br>CUa<br>CUa<br>CUa<br>CUa<br>CUa<br>CUa<br>CU | 17/02/2022 12:24:04<br>17/02/2022 10:10:08<br>14:03/2022 10:10:08<br>14:03/2022 10:10:07<br>14:03/2022 10:10:07<br>14:03/2022 10:15:09<br>14:03/2022 10:15:09<br>14:03/2022 10:15:08<br>14:03/2022 10:20:05<br>14:03/2022 10:20:05<br>14:03/2022 10:20:05                                                                                                    | ML Lasap Paren<br>Mine LURIN LE LOR Fabere<br>Mine LURIN LE LOR Fabere<br>Mine Of LOR May<br>Mine Of LOR Man<br>Mine Collaro Man<br>Mine Collaro Man<br>Mine Collaro<br>Mine LE BELLEO<br>Mine E BELLEO<br>Mine E BELLEO<br>Mine E BELLEO                                                           | checkap_wellspeets 8<br>eet-omain kellspeets 8<br>materia La chapelle newellsman<br>urbalgkaat bakeemyls 8<br>kenaga geogramics 3110g panel<br>urbanermeginanke-sauds<br>bebrunglisbaudom Jah<br>Konteenstei gilligingemai Com<br>Urbanium Agematan 8<br>urbanium Agematan 8<br>urbanium Agematan 8<br>urbanium Agematan 8                                                                                                    | AB 20<br>ZE 56<br>AB 101<br>AC 0032<br>AH 0120<br>XD 111<br>YH 144<br>ZB 46<br>ZM 10 | Ruo de Marsellie 4400 Opensiville<br>Ruo 1700 Opensiville<br>6 Rud e Lumbratel 5550 Opensiville<br>18 ruo de la Maria 55150 Opensiville<br>66 Lana Georges 5513 Opensiville<br>28 Ruo 4.ans Babatien Bach 5580 Opensiville<br>18 Ruo 4 de Lacominé 5550 Opensiville<br>Place de la Gaute 5700 Opensiville<br>Place de la Gaute 5700 Opensiville<br>Place de la Gaute 5700 Opensiville<br>5 Ruo 4.ans 5550 Opensiville<br>5 Ruo 4.ans 5550 Opensiville<br>5 Ruo 4.ans 5550 Opensiville<br>9 Accomate 5530 Opensiville                                                | Deeris/Vile<br>Operis/Vile<br>Operis/Vile<br>Operis/Vile<br>Operis/Vile<br>Operis/Vile<br>Operis/Vile<br>Operis/Vile<br>Operis/Vile<br>Operis/Vile<br>Operis/Vile                                                                                                    |  |

Pour réceptionner un dossier, cliquer sur un dossier.

Une fenêtre « réception d'une demande électronique » s'ouvre. Les champs suivants sont à compléter :

- Date de dépôt : elle apparaît automatiquement,
- Autorité compétente : généralement « le maire au nom de la commune », sauf pour les dossiers instruction Etat,
- Instructeur : flécher l'instructeur en charge du dossier,
- N° de dossier : laisser automatique
- Puis « valider » => le numéro de dossier sera donc automatique attribuer.

| 1.3.0<br>Slebrun                                                                                                | Module actif OXAL                                                                                                    | SBUREAUADS                                                                 |                                           |                                                                                                    |                                                          |  |
|----------------------------------------------------------------------------------------------------|----------------------------------------------------------------------------------------------------|----------------------------------------------------------------------------|-------------------------------------------|----------------------------------------------------------------------------------------------------|----------------------------------------------------------|--|
| Cate de la Cate de la Cate de la Cate de la Cate de la Cate de la Cate de la Cate de la Cate de la Cate de dema | transmission par le pétitionnaire<br>demande électronique<br>ande 4<br>ande Dépôt dossier<br>sierr PC<br>met 1002/2022 00 01 04 | Date ARE                                                                   | Réce<br>AEE 16/02/202<br>max 21/04/202    | ption d'un dépôt initial<br>2 09 02 01<br>2                                                                   |                                                          |  |
| Comr<br>Deman<br>Deman<br>Adresse du p<br>Références cadastr                                                    | une OperisVille<br>deur M. Lessge Pierre<br>rojet Rue de Marseille 44800 OperisVille<br>ales AB 20                              | Date de d<br>Autorité compét<br>Instruc<br>N° du do                        | épôt<br>cente<br>cteur<br>ossier () Autom | Commune OperisVille OperisVille OperisVille OperisVille OperisVille                                           |                                                          |  |
| Description du p                                                                                                | rojet MidjozJIFQSOMIDJFOQSIDJFOQSIDF                                                                                            | COSMDJ Type II<br>PC 9                                                     | NSEE Année<br>9999]                       | CI N* M/T N*<br>B Fermer Valider                                                                              | OperisVille<br>OperisVille<br>OperisVille<br>OperisVille |  |
| 14/03/2022 10:1<br>14/03/2022 10:2<br>14/03/2022 10:2                                                           | 8:08         M. Pit Brad           0:05         M. BOISTAY Jean           1:06         Mme LE BELLEGO Isabelle                  | formoperisglt@yopmail.com<br>j.boistay@laposte.net<br>urbanisme@melrand.fr | YH 144<br>ZB 46                           | Place de la Gare 67000 OperisVille<br>7 Locmaria 56310 OperisVille<br>5 Rue Jean-Baptiste Barré 35000 OperisV | OperisVille<br>OperisVille<br>We OperisVille             |  |
| 14/03/2022 10:2                                                                                                 | 6.07 Mme abc def                                                                                                    | urba56@yopmail.fr                                                          | ZM 10                                     | Pont Guenin 56150 OperisVille                                                                                 | OperisVille                                              |  |

La validation va permettre de générer l'ARE (Accusé de Réception Electronique) qui sera envoyé au demandeur. Vous pouvez :

- « Voir/modifier » : en cliquant sur cet onglet vous pouvez consulter et modifier les éléments avant envoi
- « Envoyer » : dans ce cas l'ARE part directement.

Un document word se génère automatiquement et se referme seul en quelques secondes.

Vous pouvez alors retrouver ce document dans les documents attachés du dossier en question sur Oxalis.

Le dossier est alors réceptionné, le traitement continue via le tableau de bord Oxalis.

Un « @ » apparait devant les dossiers ayant fait l'objet d'un dépôt en ligne.